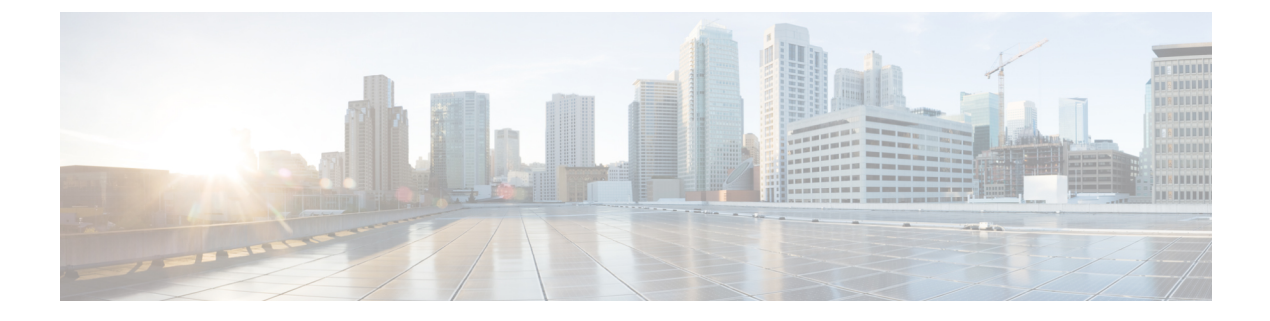

# **Cisco VVB Installation**

- Install Cisco VVB, page 1
- Server Configuration Information for Installation, page 2
- Unattended Installation, page 5

# **Install Cisco VVB**

### **Before You Begin**

Perform the following tasks before installation:

- Ensure the Network Time Protocol (NTP) and DNS servers are running (mandatory for VMware deployments).
- Download the Cisco VVB ISO image and OVA template.
- Deploy virtual machine using the OVA template.

### Procedure

- Step 1 On the vSphere client, right-click on the VVB VM and select Edit Settings.
- Step 2 In CD/DVD drive 1, select Datastore ISO File.
- Step 3 Click Connect At Power On.
- Step 4 Under VM Options tab, enable Boot Option for Failed Boot Recovery and then click OK.
- Step 5 Click Power on the virtual machine.
- **Step 6** The installer checks the integrity of the ISO image before beginning the installation. Click **Yes** to perform a media check.
  - If the media check fails, download another ISO image.
  - If the media check is successful, click OK to proceed with installation.
- **Step 7** Follow the instructions on the screen to complete the installation. Enter the basic configuration information as described in Server Configuration Information for Installation, on page 2.

Tip When the Apply Patch window appears, click No to begin the basic installation.

## Procedure

- **Step 1** Mount the ISO image on the virtual machine.
- **Step 2** The installer checks the integrity of the ISO image before beginning the installation. Click **Yes** to perform a media check.
  - If the media integrity check fails, the ISO might be corrupted. Download another ISO image and reinstall.
  - If the media integrity check is successful, click OK to proceed with the installation.
- Step 3 Follow the instructions on the screen to complete the installation. Enter the basic configuration information as described in Server Configuration Information for Installation, on page 2.
   Important When the Apply Patch window appears, click No to begin the basic installation.

# Server Configuration Information for Installation

Note

• You can use the configuration table for saving your entries either on a printed paper or online.

• Ensure the hostname and passwords that you enter while running the installation program are case-sensitive.

#### **Table 1: Configuration Table**

| Parameter  |                                                                   | Your Entry |
|------------|-------------------------------------------------------------------|------------|
| Time Zone  |                                                                   |            |
| NIC Duplex |                                                                   |            |
| Note       | This parameter is not displayed if automatic negotiation is used. |            |
| NIC Speed  |                                                                   |            |
| Note       | This parameter is not displayed if automatic negotiation is used. |            |

I

| Parameter                |                                                                                                    | Your Entry |
|--------------------------|----------------------------------------------------------------------------------------------------|------------|
| MTU Size                 |                                                                                                    |            |
| Note                     | Maximum Transmission Unit (MTU) value of the server.                                                                                                    |            |
| Hostn                    | ame                                                                                                    |            |
| Тір                      | Ensure that the hostname is assigned on the DNS server.<br>The hostname must contain only alphanumeric characters<br>or hyphen. It cannot be "localhost" or an IP address.                                                                                                    |            |
| IP Address               |                                                                                                    |            |
| IP Mask                  |                                                                                                    |            |
| Gateway Address          |                                                                                                    |            |
| Primary DNS              |                                                                                                    |            |
| Secondary DNS (optional) |                                                                                                    |            |
| Domain                   |                                                                                                    |            |
| Administrator ID         |                                                                                                    |            |
| Note<br>Caution          | <ul> <li>You <i>cannot</i> change the original administrator account user ID; you can create additional administrator accounts.</li> <li>Do not create administrator IDs (for CLI access or Operating System administration) that start with "vvb" or "VVB" because such IDs conflict with system account names that are used internally within the Cisco Virtualized Voice Browser server.</li> </ul> |            |
| Admir                    | nistrator Password                                                                                                    |            |
| Note                     | This field specifies the password for the administrator<br>account, which you use for secure shell access to the<br>CLI, for logging in to Cisco Unified Communications<br>Operating System Administration, and for logging in<br>to the Disaster Recovery System. Ensure that the<br>password is at least six characters long; it can contain<br>alphanumeric characters, hyphens, and underscores.   |            |
|                          | You can change the password after installation.                                                                                                    |            |
| Unit                     |                                                                                                    |            |
| Note                     | The value you enter is used to generate a Certificate Signing Request.                                                                                                    |            |
| Location                 |                                                                                                    |            |

٦

| Parameter     |                                                                                                    | Your Entry |
|---------------|----------------------------------------------------------------------------------------------------|------------|
| State         |                                                                                                    |            |
| Note          | The value you enter is used to generate a Certificate Signing Request.                                                                                                    |            |
| Country       |                                                                                                    |            |
| Note          | The value that you enter is used to generate a Certificate Signing Request and self-signed certificates.                                                                                                    |            |
| NTP S         | Server                                                                                                    |            |
| Note          | Enter the hostname or IP address of one or more<br>Network Time Protocol (NTP) servers with which you<br>want to synchronize.                                                                                                   |            |
|               | You can enter up to 5 NTP servers.                                                                                                    |            |
|               | You can change the NTP server after installation.                                                                                                    |            |
| Securi        | ity Password                                                                                                    |            |
| Note          | This password is used to reset your application<br>password. The password must contain at least six<br>alphanumeric characters. It can contain hyphens and<br>underscores, but it must start with an alphanumeric<br>character. |            |
|               | You can change the password after installation by using the following CLI command:                                                                                                    |            |
|               | set password user security                                                                                                    |            |
| SMTP Location |                                                                                                    |            |
| Note          | You must populate this field if you plan to use e-mail notification.                                                                                                    |            |
| Applie        | cation User Name                                                                                                    |            |
| Note          | Use the Application User Name to log in to the Administration Web Portal.                                                                                                    |            |
| Applie        | cation User Password                                                                                                    |            |
| Note          | Use the Application User password as the default<br>password for the application. Ensure that the password<br>is at least six characters long; it can contain<br>alphanumeric characters, hyphens, and underscores.             |            |
|               | You can change the password after installation.                                                                                                    |            |

# **Unattended Installation**

Unattended installation performs installation silently using a configuration file that includes all the input parameters. Use Cisco Unified Communications Answer File Generator to generate answer files for unattended installations of Cisco VVB.

The Answer File Generator supports the following features:

- Allows simultaneous generation and saving of answer files for unattended installation.
- Provides syntactical validation of data entries.
- Provides online help and documentation.

### Procedure

- **Step 1** Go to https://www.cisco.com/web/cuc\_afg/index.html (Cisco Unified Communications Answer File Generator web page).
- **Step 2** Select the following options:
  - a) Primary Node Installed On as Virtual Machine
  - b) Product as Cisco Virtualized Voice Browser
- **Step 3** Enter the remaining information on Answer File Generator web page and click to generate a configuration file.
  - a) Click the Proceed to Download Answer Files button to download the file.
  - b) Follow the Download Instructions on the page and click the Download File button.
- **Step 4** Save the platformConfig.xml file on your local system.

# Perform Unattended Installation Using Answer File

### Procedure

- **Step 1** Create a floppy drive image adding the Answer file.
- **Step 2** Mount the floppy drive image in VM under the Floppy Drive 1.
- **Step 3** Select the **Connect at power-on** option in Floppy Drive 1.
- **Step 4** After you start the VM, the Cisco VVB ISO boots the system and executes platformConfig.xml automatically.

I

٦